Drogi Uczniu,

Już tylko 3 kroki dzielą Cię od założenia konta na platformie Szkoła w Chmurze!

## Krok 1. Wejdź na stronę: https://szkolawchmurze.org/

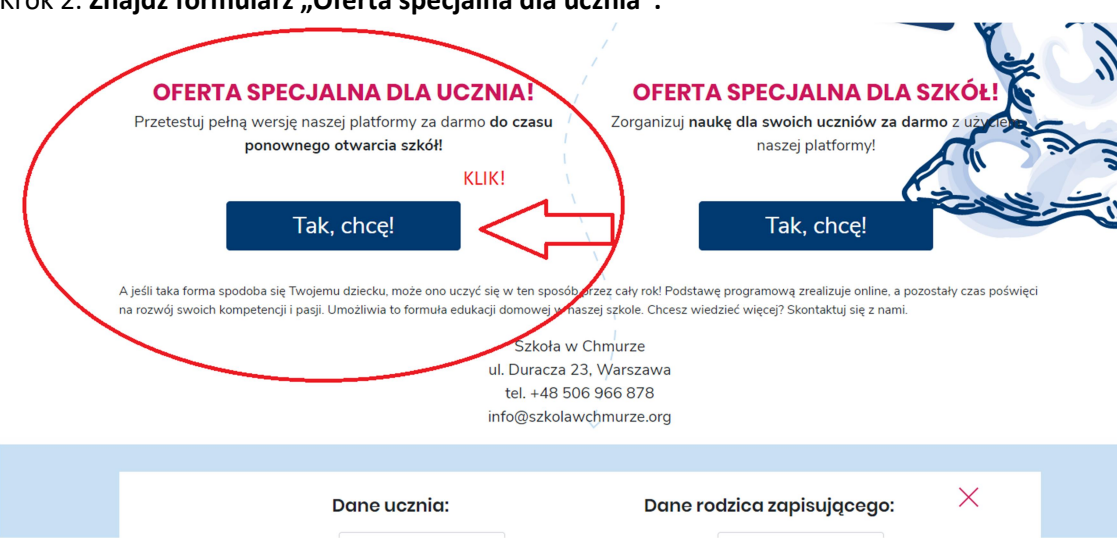

Krok 2. Znajdź formularz "Oferta specjalna dla ucznia":

Krok 3. **Po kliknięciu na przycisku " Tak, chcę!" rozwinie się formularz do uzupełnienia.** Poniżej przykład, jak go uzupełnić. Będziesz do tego potrzebować kodu, który dostałeś od nauczyciela lub dyrekcji szkoły. Powiedz swojemu rodzicowi lub opiekunowi, że zakładasz to konto – będziesz potrzebował jego adresu e-mail.

X

| Dane ucznia:  |                                                        | Dane rodzica zapisującego:                                                                                                    |                    |  |
|---------------|--------------------------------------------------------|----------------------------------------------------------------------------------------------------|--------------------|--|
| lmię*         | Ania                                                   | lmię i nazwisko*                                                                                                    | Katarzyna Kowalska |  |
| Nazwisko*     | Kowalska                                               | Adres e-mail*                                                                                                    | k_kowalska@wp.pl   |  |
| Adres e-mail* | a_kowalska@wp.pl                                       | Telefon                                                                                                    |                    |  |
|               | (musi być unikalny dla każdego<br>ucznia)              | (musi być unikalny dla każdego<br>ucznia)<br>Toruń<br>kujawsko-pomorskie<br>Jeśli nie masz własnego konta e-<br>mail, to dobra okazja, aby je<br>założyć :) Możesz też podać adres<br>e-mail rodzica. Pamiętaj, że<br>będziesz logować się z użyciem<br>podanego tutaj adresu e-mail. |                    |  |
| Miasto        | Toruń                                                  |                                                                                                    |                    |  |
| Województwo   | kujawsko-pomorskie                                     |                                                                                                    |                    |  |
| Klasa         | 4 SP                                                   |                                                                                                    |                    |  |
| Kod klasy     | 2034a<br>(tylko jeśli dostałeś go od swojej<br>szkoły) | Tutaj wpisujesz kod, który dostałeś od swojego<br>nauczyciela. Ten tutaj to tylko przykład. Oznacza,<br>że szkoła Ani Kowalskiej ma kod 203, a Ania<br>chodzi do klasy 4a.                                                                                                    |                    |  |

\* Wyrażam zgodę na przetwarzanie moich danych osobowych w postaci imienia, nazwiska, numeru telefonu i adresu e-mail w celu otrzymywania informacji marketingowych lub informacji handlowych dotyczących usług Fundacji Społeczeństwo oraz podmiotów zaprzyjaźnionych prowadzących placówki edukacyjne takie jak: Szkoła w Chmurze i Liceum w Chmurze zgodnie z ustawą o świadczeniu usług drogą elektroniczną z dnia 18.07.2002 r. (Dz.U. Dz.U.2019.123) oraz ustawą Prawo telekomunikacyjne z dnia 16.07.2004 r. (Dz.U.2018.1954)

Gotowe! – Twój formularz trafił do naszego systemu. W ciągu 24 h na podany w formularzu adres email **dostaniesz od nas wiadomość z loginem i hasłem**. Pamiętaj, aby sprawdzić skrzynkę mailową :) A jeśli nie znajdziesz w niej wiadomości od nas – napisz do nas: <u>info@szkolawchmurze.org.</u>

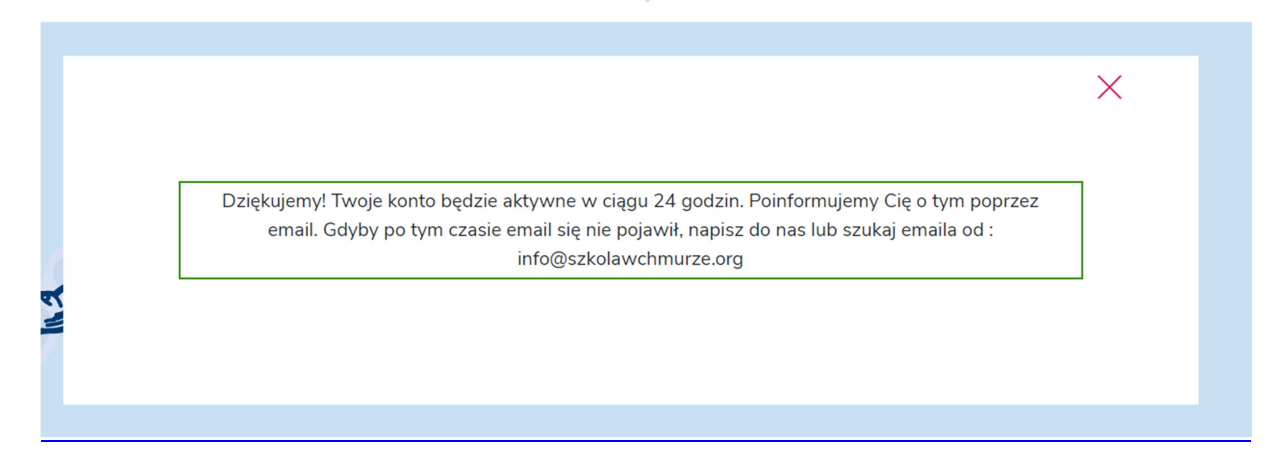

Po zalogowaniu możesz swobodnie korzystać z kursów – owocnego czasu! :)

Chętnie dowiemy się, jak Ci się to podoba, co powinniśmy zmienić lub ulepszyć. Platforma powstaje dla Ciebie, dlatego **przekaż nam swoją opinię:** <u>info@szkolawchmurz.org</u>